## **Sudden Cardiac Arrest Instructions**

This course is approximately 30 minutes. You can access this course in your Safe Pupil Account.

1. Select how you are going to sign up. I chose "Continue with Google"

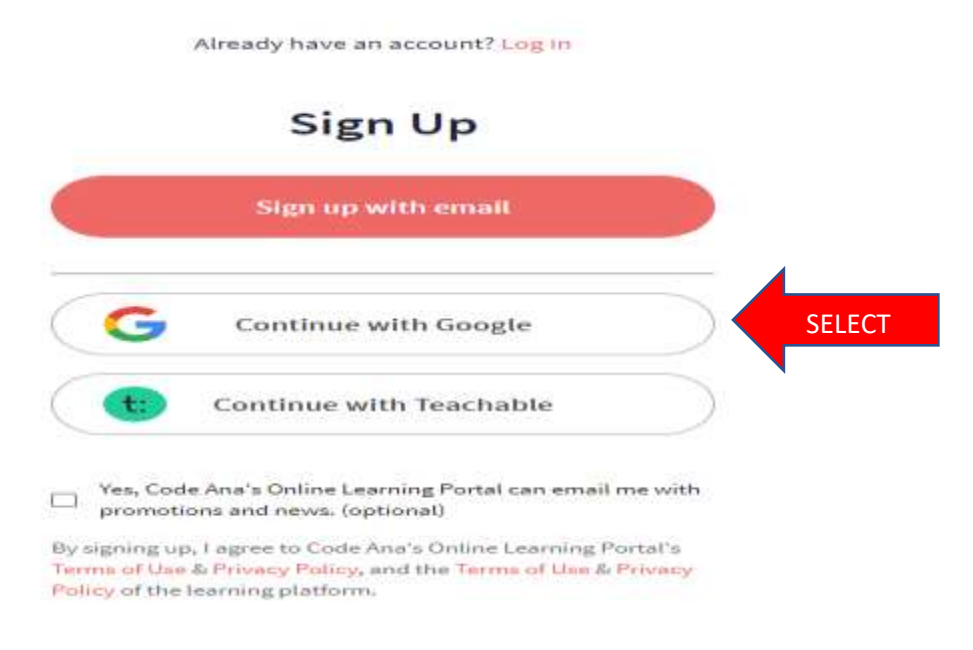

2. I then received an email (see below) I selected "Access Course".

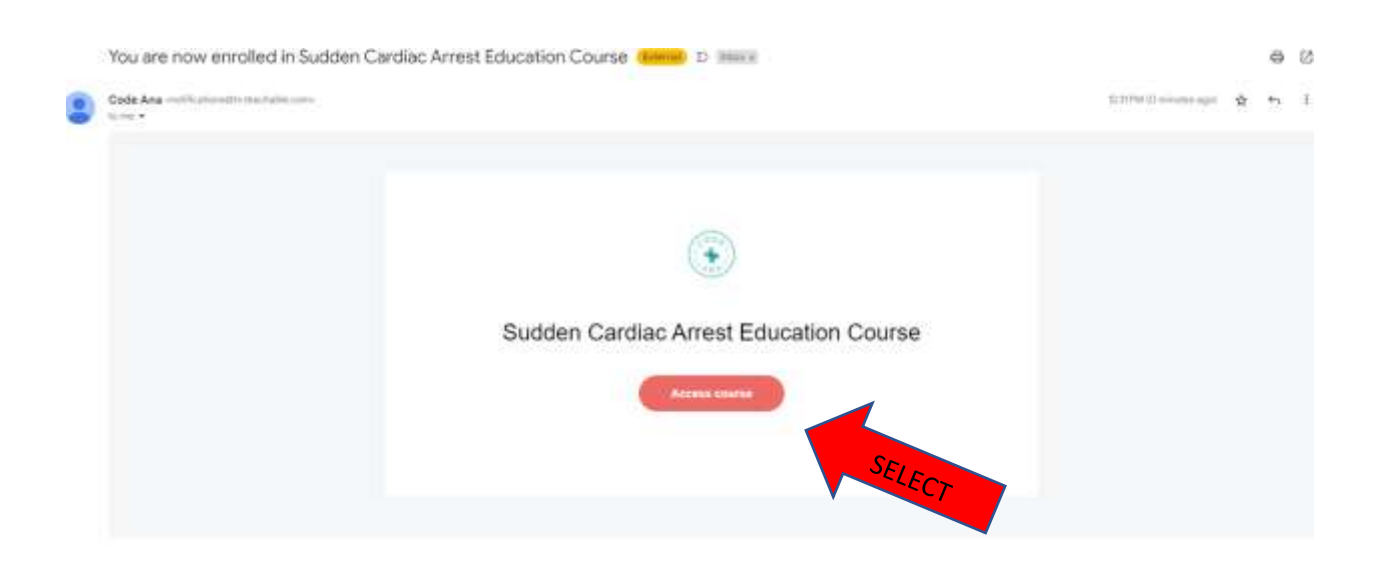

3. Below is the next screen. I selected "Start Lesson".

| Sudden Cardiac A<br>Education Cour<br>What YOU need to know about sudden o | Arrest cour<br>rse<br>ardiac arrest. | ntroduction: 1/4<br>se Dedication                                                      |
|----------------------------------------------------------------------------|--------------------------------------|----------------------------------------------------------------------------------------|
| Introduction<br>0 / 4 complete                                             | ~                                    | 0% COMPLETE                                                                            |
| Course Dedication                                                          | Start                                |                                                                                        |
| About This Course                                                          |                                      |                                                                                        |
| Why This Course Matters                                                    |                                      | Code Ana                                                                               |
| Pre-Test                                                                   |                                      | Code Ana equips schools for medical emergencies.<br>Learn more of <u>CodeAna.org</u> . |
| What Is Sudden Cardiac Arrest?                                             |                                      |                                                                                        |

4. You will see videos and quizzes along the way. You will select "Complete and Continue" to progress through the sections.

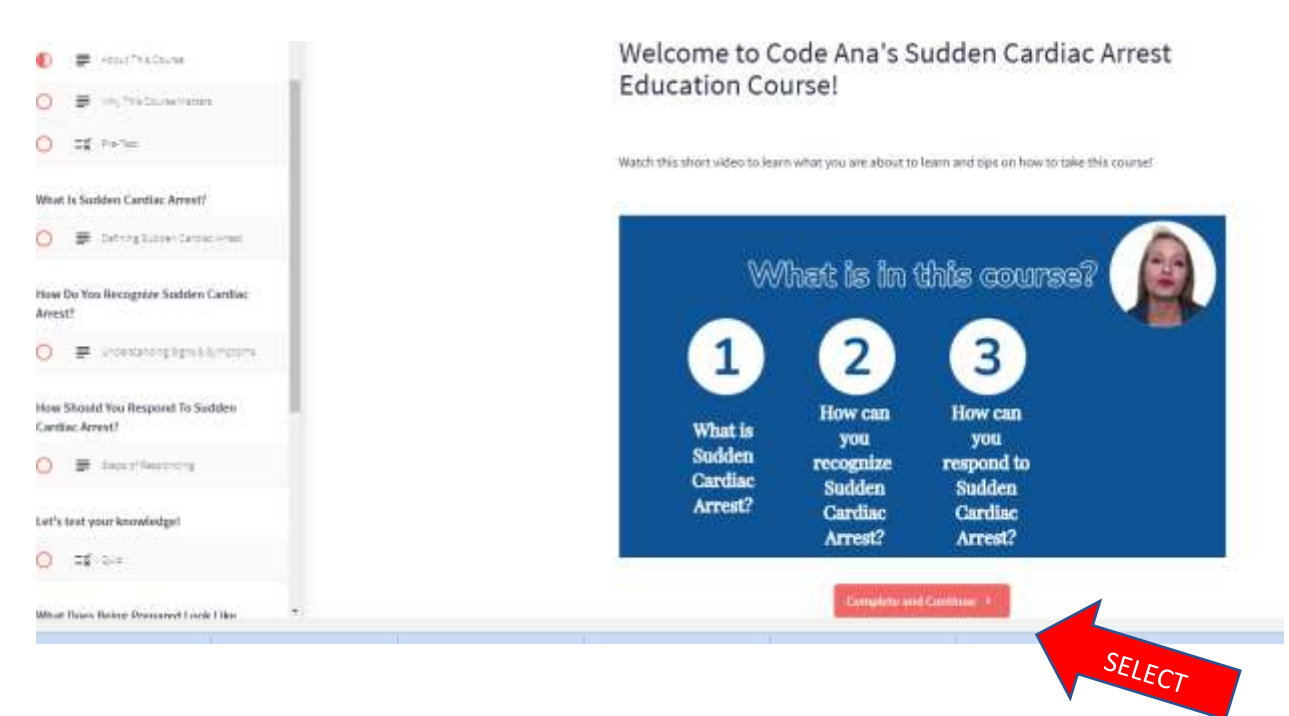

- 5. You will be given a pretest to test your knowledge and will also be asked questions about your school and athletics.
- 6. You will see videos along the way. After each video select "Complete and Continue".
- 7. You must score 100% on the quiz that is located in the middle of course. You are given 3 chances to pass. If you miss a question you will be given the correct answer.

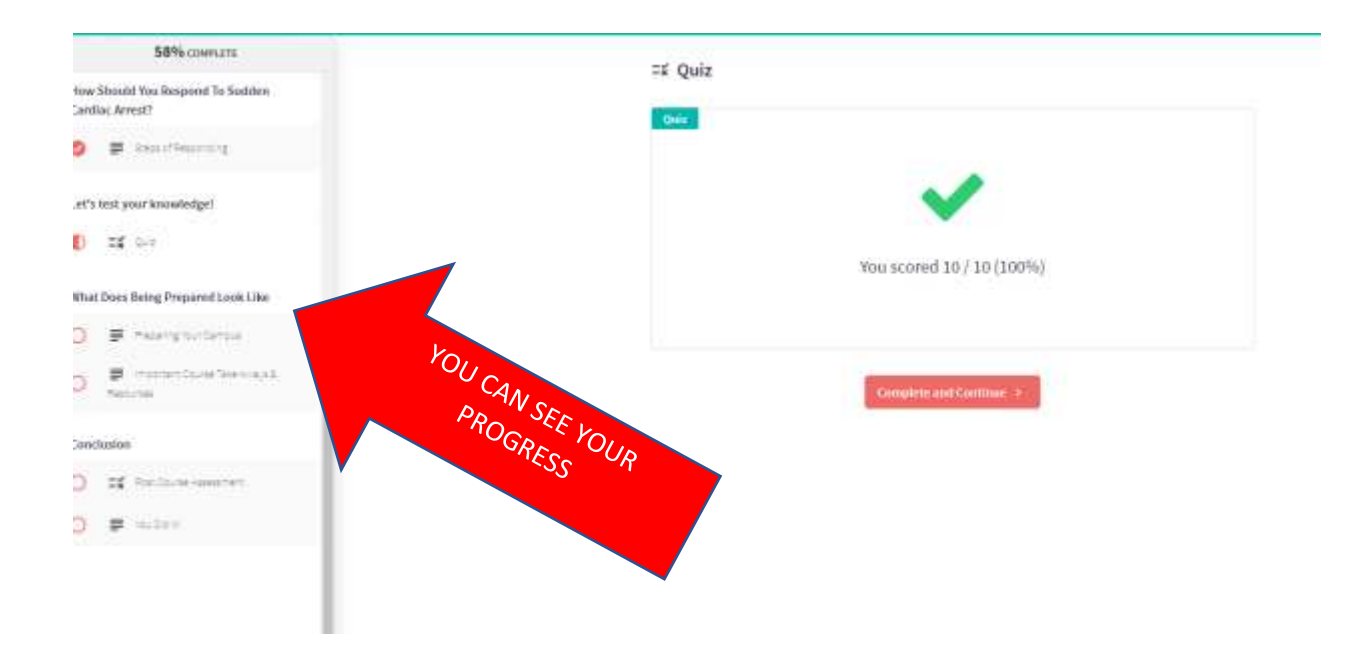

8. At then end you'll be asked to complete questionnaire. At the end of the questionnaire you'll be given the "code" so you'll get the last question correct.

## =¥ Post Course Assessment

Now that you have completed the education, we need to see how we did!

This final questionnaire is the last step before getting your certificate!

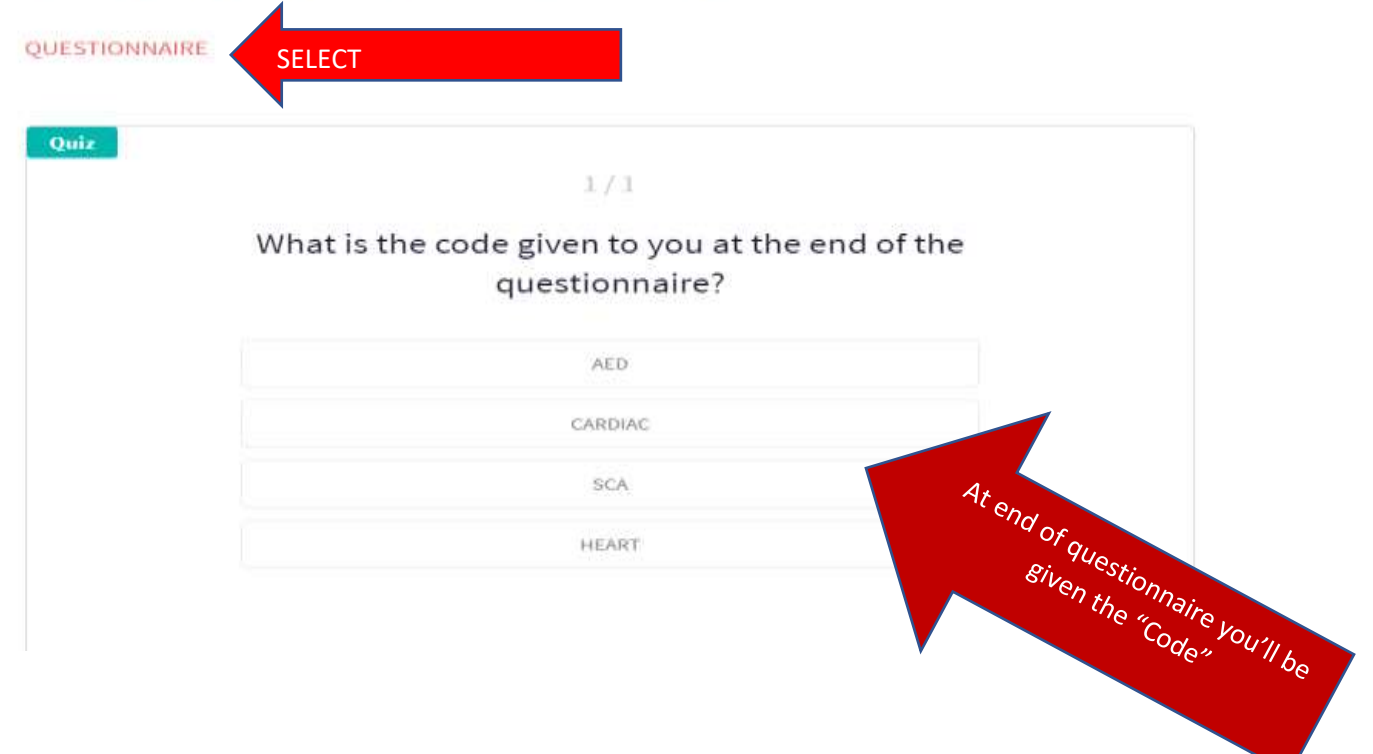

9. You'll get a certificate at the end. You can download if you like. They will also email you a copy of your certificate.

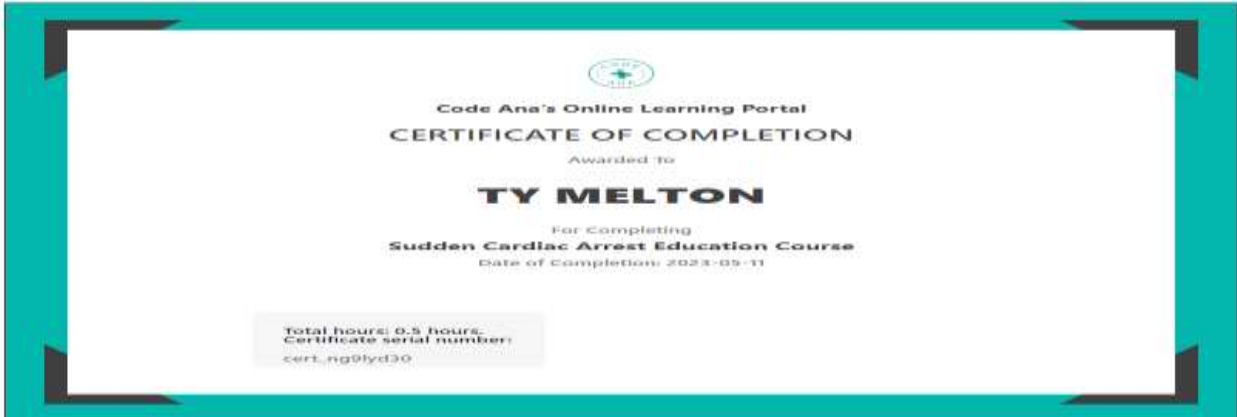